# Export a Digital Certificate from Mozilla Firefox

\*\*\*Note: Users may require Local Administrative Privileges in order to successfully import the certificate.\*\*\*

STEP 1

In the toolbar at the top of the Firefox browser, select *Tools* and then *Options* from the drop down list.

| Too        | ols <u>H</u> elp                                     |              |   |
|------------|------------------------------------------------------|--------------|---|
|            | Downloads                                            | Ctrl+J       |   |
|            | <u>A</u> dd-ons                                      | Ctrl+Shift+A | 8 |
|            | Set Up Sync                                          |              |   |
|            | Web Develope                                         | r            | + |
| <b>;;;</b> | <u>W</u> eb Developer Extension<br>Page <u>I</u> nfo |              | + |
|            | <u>O</u> ptions                                      |              |   |

## STEP 2

Click on the *Advanced* icon and then on the *Certificates* tab.

| General Data Chai                 | an Manual Hadar Cat           | ficates                 | second she   | - ALL AND A |
|-----------------------------------|-------------------------------|-------------------------|--------------|-------------|
| United and a cher                 | CES   IVERWORK   OPDITE   COM |                         |              |             |
| <ul> <li>Select one au</li> </ul> | domatically 💿 Ask me ev       | ery time                |              |             |
| 72500000                          |                               | 1. S. 1.                |              |             |
| Query OCSP                        | responder servers to confirm  | the current validity of | certificates |             |
| View Certificate                  | s Security Devices            |                         |              |             |
|                                   |                               |                         |              |             |
|                                   |                               |                         |              |             |
|                                   |                               |                         |              |             |
|                                   |                               |                         |              |             |
|                                   |                               |                         |              |             |
|                                   |                               |                         |              |             |
|                                   |                               |                         |              |             |
|                                   |                               |                         |              |             |
|                                   |                               |                         |              |             |

## STEP 3

Click on the *View Certificates* button.

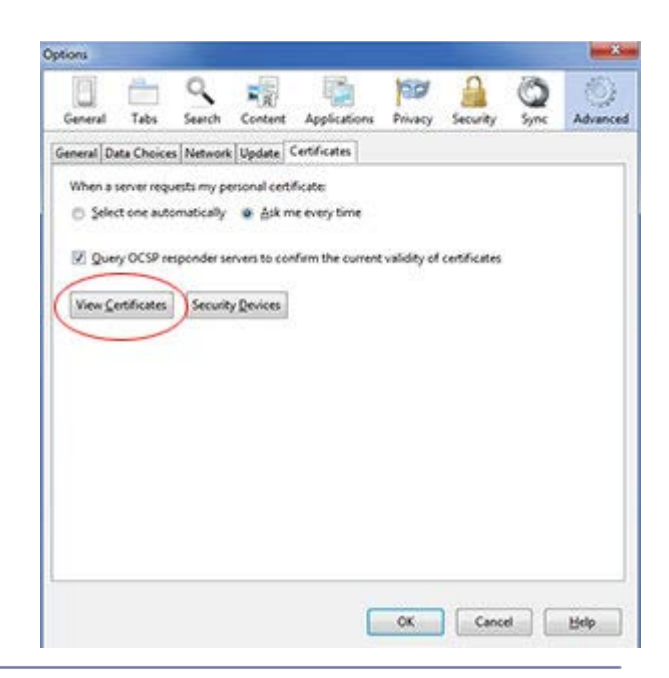

#### STEP 4

On the *Your Certificates* tab, select the certificate to be exported.

#### Click the **Backup** button.

| our Certificates Peop | ole Servers Authorities Othe  | rs                      |            |     |
|-----------------------|-------------------------------|-------------------------|------------|-----|
| You have certificates | from these organizations that | t identify you:         |            |     |
| Certificate Name      | Security Device               | Serial Number           | Expires On | EQ. |
| ▲MIB Group, Inc       | 12                            |                         |            |     |
| Your Name             | Software Security Devi.       | . 69:99:A4:50:D9:B0:88: | 6/5/2014   |     |
| /                     |                               |                         |            |     |

Select a location to store the digital certificate and enter a File name where indicated. Save as type PKCS12, and click the *Save* button.

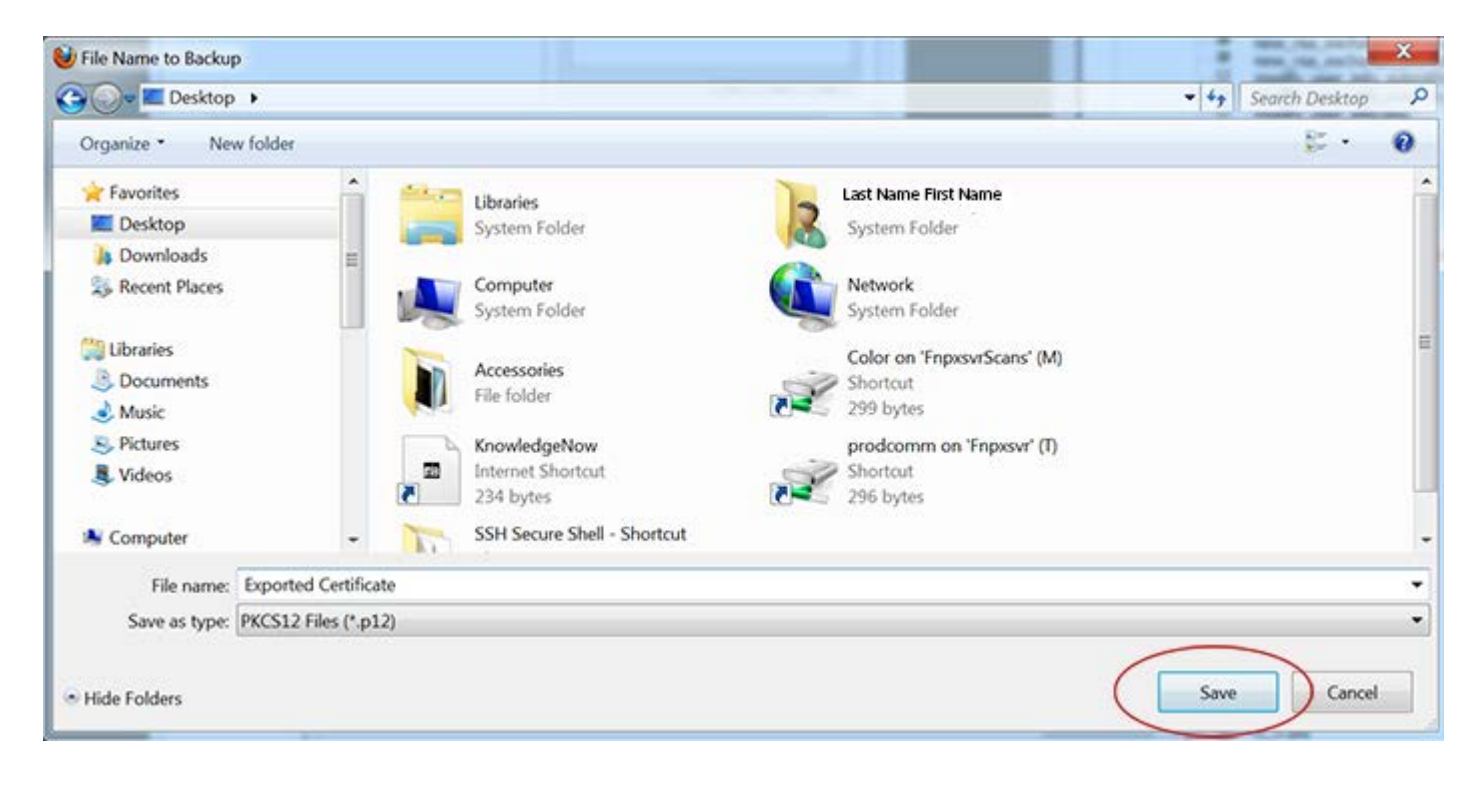

# STEP 6

Create and confirm a certificate backup password, and click OK.

| Choose a Certificate Backup Password                                                 | X                                                                                   |
|--------------------------------------------------------------------------------------|-------------------------------------------------------------------------------------|
| The certificate backup password you must set this password to proceed with           | set here protects the backup file that you are about to create. You ith the backup. |
| Certificate backup password:                                                         | •••••                                                                               |
| Certificate backup password (again):                                                 | ••••••                                                                              |
| Important: If you forget your certifica<br>later. Please record it in a safe locatio | te backup password, you will not be able to restore this backup<br>n.               |
| Password quality meter                                                               |                                                                                     |
|                                                                                      | OK Cancel                                                                           |

## STEP 7

An alert box will appear confirming the successful export. Click **OK**.

| Alert | ×                                                                       |
|-------|-------------------------------------------------------------------------|
|       | Successfully backed up your security certificate(s) and private key(s). |

HelpDesk/Customer Service call the Member 800 Number, option 1 or e-mail <u>helpdesk@mib.com</u>

4/2/15